## Οδηγός εγγραφής σωματείων στην ηλεκτρονική πλατφόρμα της ΕΛΛΗΝΙΚΗΣ ΟΜΟΣΠΟΝΔΙΑΣ ΠΟΔΗΛΑΣΙΑΣ.

Αρχικά, τα σωματεία θα πρέπει να επισκεφθούν την ιστοσελίδα στην διεύθυνση: <u>https://eop.cycling.org.gr</u>

Από το μενού στην επάνω πλευρά της σελίδας επιλέξτε **ΟΝLINE ΑΙΤΗΣΗ ΕΓΓΡΑΦΗΣ** 

| OK MINTO DI             |                    |                                        |             |
|-------------------------|--------------------|----------------------------------------|-------------|
| > ΑΡΧΙΚΗ ΣΕΛΙΔΑ         | > SITE ΟΜΟΣΠΟΝΔΙΑΣ | ONLINE ΑΙΤΗΣΗ ΕΓΓΡΑΦΗΣ                 | > ειδοσος 💽 |
| All and a second second |                    | ICI CONTRACTOR DEPARTMENT OF THE OWNER |             |

Στην νέα σελίδα, θα πρέπει να επιλέξετε Αίτηση Εγγραφής Μέλους

| Online Αίτηση Εγγραφής Σωματείου/Φορέα                                                                                                    |
|----------------------------------------------------------------------------------------------------|
| Τα <b>Σωματεία</b> που δεν είναι εγγεγραμμένα στην Ελληνική Ομοσπονδία Ποδηλασίας μπορούν να υποβάλουν<br>online αίτηση εγγραφής πατώντας το παρακάτω κουμπί: |
| Αίτηση Εγγραφής Μέλους<br>(Αθλητικά Σωματεία)                                                                                                    |

Στην νέα σελίδα, η πλατφόρμα θα σας ζητήσει να συμπληρώσετε κάποια βασικά στοιχεία του σωματείου. Τα πεδία τα οποία έχουν στην δεξιά πλευρά της οθόνης την ένδειξη με το κόκκινο αστεράκι, πρέπει να συμπληρωθούν υποχρεωτικά.

| Στοιχεία Σωματείου         |  |    |
|----------------------------|--|----|
| Διακριτικός Τίτλος:        |  | *0 |
| Πλήρης Ονομασία Σωματείου: |  | *0 |

Σε όσα πεδία απαιτείται διευκρίνηση αναφορικά με το περιεχόμενο, υπάρχει η ένδειξη i

| Στοιχεία Σωματείου         |  |    |
|----------------------------|--|----|
| Διακριτικός Τίτλος:        |  | *0 |
| Πλήρης Ονομασία Σωματείου: |  | *0 |

Με κλικ στο i, ανοίγει κείμενο επεξήγησης αναφορικά με το περιεχόμενο το οποίο πρέπει να τοποθετήσετε.

| Στοιχεία Σωματείου         |                                                   |  |  |
|----------------------------|---------------------------------------------------|--|--|
| Διακριτικός Τίτλος:        | Συμπληρώνετε τη Σύντομη Ονομασία όπως π.χ.<br>Α.Σ |  |  |
| Πλήρης Ονομασία Σωματείου: | παρένθεση, εισαγωγικά, κτλ.)                      |  |  |

#### Διευκρινίσεις:

Στο πεδίο ΑΦΜ πραγματοποιείται αυτόματος έλεγχος ορθότητας. Σε περίπτωση λάθους στην εγγραφή, η πλατφόρμα παράγει το μήνυμα **Το ΑΦΜ δεν είναι σωστό.** 

| ΑΦΜ: | 000000                 | * |
|------|------------------------|---|
|      | Το ΑΦΜ δεν είναι σωστό |   |

Αν η διεύθυνση αποστολής εγγράφων είναι ίδια με την έδρα του σωματείου, παρακαλούμε επιλέξτε **Διεύθυνση ίδια με Έδρα** και τα στοιχεία θα συμπληρωθούν αυτόματα

| Διεύθυνση ίδια με Έδρα |  |
|------------------------|--|
|                        |  |

Στο πεδίο Τηλέφωνο Επικοινωνίας πραγματοποιείται αυτόματος έλεγχος ορθότητας. Σε περίπτωση λάθους στην εγγραφή των ψηφίων η πλατφόρμα παράγει το μήνυμα **Ο** ελάχιστος αριθμός ψηφίων είναι 10.

| Τηλέφωνο Επικοινωνίας: | 00000                                | * |
|------------------------|--------------------------------------|---|
|                        | Ο ελάχιστος αριθμός ψηφίων είναι 10. |   |

Σε περίπτωση λάθους με την τοποθέτηση γράμματος η πλατφόρμα παράγει το μήνυμα **Δεν** επιτρέπονται μη αριθμητικοί χαρακτήρες ή κενά.

| Τηλέφωνο Επικοινωνίας: | A123                                               | * |
|------------------------|----------------------------------------------------|---|
|                        | Δεν επιτρέπονται μη αριθμητικοί χαρακτήρες ή κενά. |   |

Η πλατφόρμα προβλέπει τον ελάχιστο αριθμό των πέντε (5) μελών στο Δ.Σ. Σε περίπτωση που το Δ.Σ. απαρτίζεται από περισσότερα από πέντε (5) μέλη, παρακαλούμε επιλέξτε + Προσθήκη Μέλους Δ.Σ.

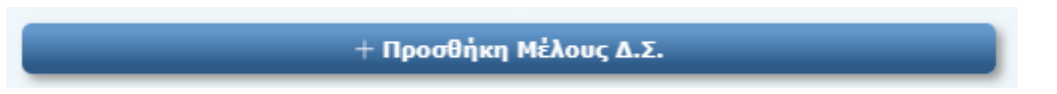

Κατά την συμπλήρωση των πεδίων αναφορικά με Όνομα, παρακαλούμε να τοποθετήσετε το όνομα όπως είναι στην ταυτότητα του προσώπου, για παράδειγμα ΑΘΑΝΑΣΙΟΣ και όχι ΘΑΝΑΣΗΣ,

Στην περιοχή Αθλήματα και Αθλητική Αναγνώριση (Γ.Γ.Α.)

| Αθλήματα και Αθλητική Αναγνώριση (Γ.Γ.Α.) |           |                         | 0           |
|-------------------------------------------|-----------|-------------------------|-------------|
| Αθλή                                      | ίματα *   | Κωδικός Αθλητ. Αναγνώρ. | Ημ/νία Έκδ. |
| NO                                        | ΠΟΔΗΛΑΣΙΑ |                         |             |

## θα πρέπει να επιλέξετε το άθλημα ΠΟΔΗΛΑΣΙΑ

| Αθλήματα και Αθλητική Αναγνώριση (Γ.Γ.Α.)      |                                 |  |
|------------------------------------------------|---------------------------------|--|
| Αθλήματα * Κωδικός Αθλητ. Αναγνώρ. Ημ/νία Έκδ. |                                 |  |
| ПОДНЛАЗ                                        | ΙΑ 🖌 🗌 Έχει Αθλητική Αναγνώριση |  |

Τα σωματεία τα οποία διαθέτουν Αθλητική Αναγνώριση θα πρέπει αρχικά να τσεκάρουν στο κουτάκι **Έχει Αθλητική Αναγνώριση** και στην συνέχεια να συμπληρώσουν τον τετραψήφιο κωδικό της Γ.Γ.Α. ο οποίος αποτελείται από 2 γράμματα και 2 αριθμούς χωρίς κενό και την ημερομηνία έκδοσης της απόφασης ή της βεβαίωσης.

| Αθλήματα και Αθλητική Αναγνώριση (Γ.Γ.Α.) |                         |              |  |
|-------------------------------------------|-------------------------|--------------|--|
| Αθλήματα *                                | Κωδικός Αθλητ. Αναγνώρ. | Ημ/νία Έκδ.  |  |
|                                           | Κωδ.Αθλ.Αν.             | * ηη/μμ/εεεε |  |

Στο πεδίο Κωδικός Αθλητικής Αναγνώρισης πραγματοποιείται αυτόματος έλεγχος ορθότητας. Σε περίπτωση λάθους στην εγγραφή η πλατφόρμα παράγει το μήνυμα Η μορφή Κωδ. Αθλ. Αναγν. Πρέπει να είναι 2 Γράμματα 2 Αριθμοί (π.χ. ΝΞ17).

Τα γράμματα του κωδικού πρέπει να είναι κεφαλαίοι Ελληνικοί χαρακτήρες.

| Αθλήματα και Αθλητική Αναγνώριση (Γ.Γ.Α.) |             |                                                                            | 0                   |
|-------------------------------------------|-------------|----------------------------------------------------------------------------|---------------------|
|                                           | Αθλήματα *  | Κωδικός Αθλητ. Αναγνώρ.                                                    | Ημ/νία Έκδ.         |
| 015                                       | ΠΟΔΗΛΑΣΙΑ 🛃 | ✓* AAoo                                                                    | * <u>3333/44/μ/</u> |
|                                           |             | Η μορφή Κωδ. Αθλ. Ανανγ. πρέπει να είναι 2 Γράμματα 2 Αριθμοί (π.χ. ΝΞ17). |                     |

Στην συνέχεια θα πρέπει να επιλέξετε τα προβλεπόμενα πεδία.

\* 🕢 Αποδέχομαι το καταστατικό, τον εσωτερικό κανονισμό και τον κανονισμό λειτουργίας των αθλημάτων της Ομοσπονδίας.

Μετά την συμπλήρωση όλων των υποχρεωτικών πεδίων, στο κάτω μέρος της οθόνης θα εμφανιστεί η επιλογή Προεπισκόπηση Αίτησης και Συνέχεια

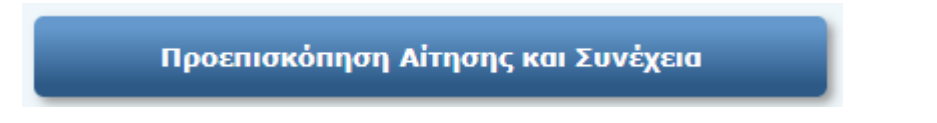

Επιλέγοντας Προεπισκόπηση Αίτησης και Συνέχεια, θα οδηγηθείτε στην επόμενη οθόνη.

Αν η πλατφόρμα διαπιστώσει ότι δεν έχετε συμπληρώσει σωστά όλα τα πεδία θα δείτε με κόκκινα γράμματα την ένδειξη **Σφάλμα**.

Θα πρέπει να επιλέξετε Επιστροφή / Διόρθωση για να επιστρέψετε στην προηγούμενη σελίδα, με σκοπό να προβείτε στις απαραίτητες διορθώσεις.

| Ο Σφάλμα: Παρακαλούμε, επιλέξτε "Επιστροφή / Διόρθωση" και δοκιμάστε ξανά. Πρέπει να συμπληρώσετε όλα τα υποχρεωτικά πεδία. Παρακαλούμε, επιλέξτε "Επιστροφή / Διόρθωση" και δοκιμάστε ξανά. |  |
|----------------------------------------------------------------------------------------------------|--|
| ς Επιστροφή / Διόρθωση                                                                                                    |  |

Στο πεδίο ονόματα αντιπροσώπου / αναπληρωτή, πραγματοποιείται αυτόματος έλεγχος ορθότητας. Σε περίπτωση που τοποθετήσετε ονόματα τα οποία δεν περιλαμβάνονται στα μέλη του Δ.Σ. του Σωματείου, θα εμφανιστεί με κόκκινα γράμματα το ανάλογο μήνυμα.

| Ελέξτε τα ονόματα αντιπροσώπου/αναπληρωτή. Θα πρέπει να είναι υποχρεωτικά, τακτικά μέλη του Δ.Σ. |
|--------------------------------------------------------------------------------------------------|
| 🗢 Επιστροφή / Διόρθωση                                                                           |
|                                                                                                  |

Στο πεδίο ΑΦΜ , πραγματοποιείται αυτόματος έλεγχος ορθότητας. Σε περίπτωση που τοποθετήσετε ΑΦΜ άλλου σωματείου, θα εμφανιστεί με κόκκινα γράμματα το ανάλογο μήνυμα.

| ① Το ΑΦΜ είναι ήδη καταχωρημένο στο Μητρώο της Ε.Ο.Ξ. |
|-------------------------------------------------------|
| 🗢 Επιστροφή / Διόρθωση                                |
|                                                       |

Αν όλα τα πεδία έχουν τοποθετηθεί σωστά ή έχουν διορθωθεί, η πλατφόρμα θα μεταβεί στην σελίδα **ΠΡΟΕΠΙΣΚΟΠΗΣΗ ΑΙΤΗΣΗΣ**.

Παρακαλούμε να ελέγξετε τα στοιχεία τα οποία έχετε εισάγει.

Στην περίπτωση που θέλετε να κάνετε οποιαδήποτε διόρθωση, θα πρέπει να επιλέξετε από το κάτω δεξιά σημείο της οθόνης, την επιλογή **Επιστροφή / Διόρθωση** 

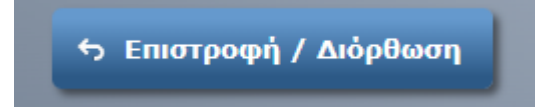

Στην περίπτωση που όλα τα στοιχεία είναι σωστά, θα πρέπει να συμπληρώσετε τον κωδικό ασφαλείας που εμφανίζεται στην οθόνη σας **idCaptcha** 

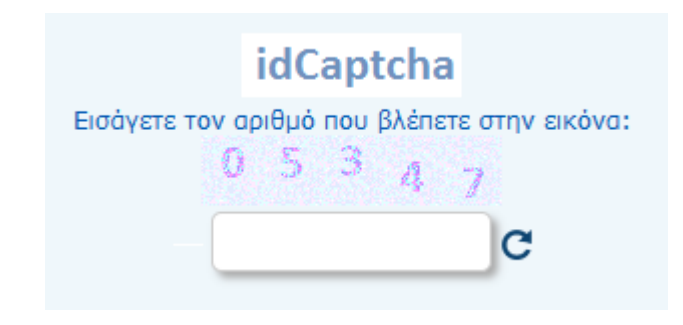

Και στην συνέχεια να επιλέξετε Οριστική Αποστολή Αίτησης Εγγραφής

Οριστική Αποστολή Αίτησης Εγγραφής

Με την ολοκλήρωση της διαδικασίας, στην οθόνη σας θα εμφανιστεί μήνυμα **Επιτυχής Αποστολή Αίτησης Εγγραφής** και ο αριθμός αίτησης.

# Επιτυχής Αποστολή Αίτησης Εγγραφής!

Αριθμός Αίτησης: 2300003

Από την επιλογή **ΕΚΤΥΠΩΣΗ ΑΙΤΗΣΗΣ**, μπορείτε να εκτυπώσετε ή/και να αποθηκεύσετε στην αίτηση την οποία υποβάλατε.

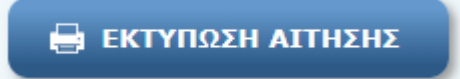

Η Ελληνική Ομοσπονδία Ποδηλασίας θα προχωρήσει σε έλεγχο της αίτησης του σωματείου και στην συνέχεια θα λάβετε σχετικό μήνυμα ηλεκτρονικού ταχυδρομείου (email) για την επιβεβαίωση της αρχικής εγγραφής.

Στο e-mail θα περιλαμβάνονται τα Στοιχεία Εισόδου του σωματείου (username/password), στην ηλεκτρονική Πλατφόρμα της Ομοσπονδίας.

#### ΕΛΛΗΝΙΚΗ ΟΜΟΣΠΟΝΔΙΑ ΠΟΔΗΛΑΣΙΑΣ